# Xerox Security Bulletin XRX16-006

## Cumulative update for Common Criteria Certification

v1.0 04/15/16

#### Background

The System Software Version and software patch listed below for the WorkCentre 5755 contains cumulative updates that incorporate security vulnerability fixes up through 25 August 2015 as well as other non-security related defect fixes. This system software release with the software patch are Common Criteria certified (see <a href="http://www.xerox.com/information-security/common-criteria-certified/enus.html">http://www.xerox.com/information-security related defect fixes. This system software release with the software patch are Common Criteria certified (see <a href="http://www.xerox.com/information-security/common-criteria-certified/enus.html">http://www.xerox.com/information-security related defect fixes. This system software release with the software patch are Common Criteria certified (see <a href="http://www.xerox.com/information-security/common-criteria-certified/enus.html">http://www.xerox.com/information-security/common-criteria-certified/enus.html</a>). Note that this Common Criteria certification applies only to the model listed below.

System software release 061.132.225.15500 plus software patch 856266v1 for the product models listed below are designed to be installed by the customer. Please follow the procedures contained in this bulletin to install the solution. The system software version is a full system release so the patch criticality rating is not applicable; the software patch is rated as Important.

The system software release and security patch are compressed into a single zip file and can be accessed via the link below.

WorkCentre 5755: <u>http://www.support.xerox.com/support/workcentre-5735-5740-5745-5755/file-download/enus.html?contentId=133060</u>

#### Applicability

The system software release applies to WorkCentre 5755 only.

Install Instructions

Summary of versions and actions:

- Determine the current System Software version or Controller Version on your device for the affected product by printing a Configuration Report following the instructions for printing a Configuration Report in the applicable System Administrator Guide.
- Based on the current System Software version or Controller Version on your device, determine from the table below what action(s), if any, have to be taken before this release can be installed.
- Perform the indicated action(s) to get your device ready to install this release.
- Once your device is ready to install this release, follow the instructions after the table below under Release Installation Methods to install this release.

| If Your Software<br>Version Is<br>System SW Controller | Ready for Release?                     | Next Step:                                                                                                    | System SW / Controller Will Now<br>Show:        |
|--------------------------------------------------------|----------------------------------------|----------------------------------------------------------------------------------------------------|-------------------------------------------------|
| Less than<br>061.132.225.15500                         | No                                     | Upgrade the device to<br>061.132.225.15500;<br>then install software<br>patch 856266v1                                        | 061.132.225.15500/<br>061.135.15420.LL.856266v1 |
| 061.132.225.15500                                      | This version is<br>currently installed | Install software patch<br>856266v1                                                                                            | 061.132.225.15500/<br>061.135.15420.LL.856266v1 |
| Greater than<br>061.132.225.15500                      | No                                     | Contact Xerox<br>Technical Support to<br>downgrade device to<br>061.132.225.15500;<br>then install software<br>patch 856266v1 | 061.132.225.15500/<br>061.135.15420.LL.856266v1 |

For WorkCentre 5755

#### **Release Installation Methods**

This release and software patch can and should be installed by the customer. Although there are a variety of methods available for this, the method recommended here is to use the Web Interface Upgrade Process. Please make sure the device is free from faults and jams before commencing any part of the upgrade process.

For additional information on all the methods to install the release and software patch, refer to Customer Tip "How to Upgrade, Patch or Clone Xerox Multifunction Devices" (<u>http://www.office.xerox.com/support/dctips/dc06cc0410.pdf</u>).

**IMPORTANT NOTE**: In the instructions below, please make sure that system software release 061.132.225.15500 is installed on the device before the 856266v1 software patch is installed; otherwise the software patch will be overwritten. The installation of the software release and software patch require separate installations. The upgrade process will take about 20-30 minutes each time; the device will be inoperable during this time period.

### Web Interface Upgrade Method

- Extract the DLM file (first WorkCentre\_5735-5790\_system- sw#06113222515500#.DLM for the system software release and then 856266v1.dlm for the software patch) from the applicable zip file (WorkCentre\_5755-systemsw#06113222515500#-CCC.zip). Make sure that the device has network access and that HTTP is enabled on the device.
- 2) Open a web browser and connect to the multifunction device by entering the IP address of the device using the format http://{IP Address}.
- 3) Select the "Index" link in the top right portion of the WebUI page.
- 4) Select "Manual Upgrade" from the Index window.
- 5) A Login screen may be displayed. Enter the System Administrator's username and password for the device. The 'Machine Software' page will be displayed.
- 6) Under "Machine Software" select "Upgrades" click the "Enable" box, and click on the "Apply" button to save the change.
- 7) Under "Machine Software" click on "Manual Upgrade"
- 8) Under "Manual Upgrade," select the Browse button to find and select the DLM file (first WorkCentre\_5735-5790\_system- sw#06113222515500#.DLM).
- Select the "Install Software" button. A pop-up will be shown with the message: "File has been submitted"; click OK. Once the file is sent close the browser window.
- 10) Repeat Steps 6-9 for the 761522v1.dlm file after system software release 061.132.225.15500 has been successfully installed. If system software release 061.132.225.15500 has already been installed before downloading the WorkCentre\_5755-system-sw#06113222515500#-CCC.zip zip file, then perform Steps 1-9 one time for the 761522v1.dlm file.

The device will automatically reboot in order to install the software release or the software patch. After the reboot has completed a Software Upgrade Report will print followed by a Configuration Report. Make sure the Software Upgrade Report shows the 'Software Upgrade Result' as 'Success'. The software release is installed when the system software version on the printed Configuration Report shows the system software version number indicated in the table on Page 2; the software patch is installed when the controller version number on the printed Configuration Report shows the proper controller version number indicated in the table on Page 2.

#### Disclaimer

The information provided in this Xerox Product Response is provided "as is" without warranty of any kind. Xerox Corporation disclaims all warranties, either express or implied, including the warranties of merchantability and fitness for a particular purpose. In no event shall Xerox Corporation be liable for any damages whatsoever resulting from user's use or disregard of the information provided in this Xerox Product Response including direct, indirect, incidental, consequential, loss of business profits or special damages, even if Xerox Corporation has been advised of the possibility of such damages. Some states do not allow the exclusion or limitation of liability for consequential damages so the foregoing limitation may not apply.

©2016 Xerox Corporation. All rights reserved. Contents of this publication may not be reproduced in any form without permission of Xerox Corporation. XEROX®, XEROX and Design®, CentreWare®, Phaser®, ColorQube®, Document Centre®, WorkCentre®, and WorkCentre Pro® are trademarks of Xerox Corporation in the United States and/or other countries. Adobe® and PostScript® are registered trademarks or trademarks of Adobe Systems, Incorporated. All other trademarks are the property of their respective manufacturers. The information in this bulletin is subject to change without notice.